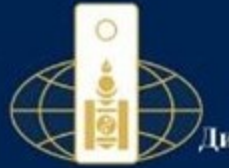

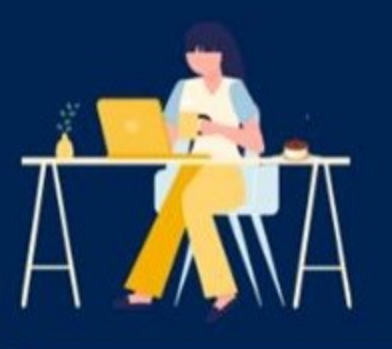

#### АМЕРИКИЙН НЭГДСЭН УЛС САН ФРАНЦИСКЭ ХОТ ДАХЬ ЕРОНОМИ КОНСУЛЫН ГАЗАР HOTAPWATHWAH YYPOF FYALIOTTOFY

итгэмжлэл Буртгэлийн дугаар 0024

2022 сны 09 сарын 27 өдөр 03 цаг 36 менут

Сан Франциско

Moleton Vincure Versionik investigiles 62, 64 person trelling space-lar vectormer Телеелуулагч

Teneenerv

Итгэмжлэлээр олгосон бүрэн эрх: Телеелүүлэгч нь энэхуу итгэмжлэлийн дагуу байгуулах, түр салкалт хийггүүлэх, сим карт сэргээлгэх, дугаар хадгалуулах, үйлчилгээний хугацаа сунтуулак, шиноор дугаар авах, нууц дугаар өөрчлүүлэх, үйлчилгээг хаалтах, сэргээх, хадгалах, еврчлен, гэрээ цуцлах, төгбөрөйн мэдээлэл авах, төгбөр тооцоо кийх, дугаар хээмшин архийг бусдад шилжүүлэх, гэрээ байгуулах, гарын үсэг зурах, , холбогдох биныг барингад гарын үсэг зурах уйлдэл хийх бурэн эрхийг төлөөлөгчид олгож байна.

Итгэмжлэлийн хугацаа: Олгосон едреес эхлэн 3 Лурван / сарын хугацаанд хучинтэй. Төлөөлөх эрхийг бусдад шилжуулэх эрхгүй.

#### ANY DAMAS XYVDAAC

- 62.4 Technology unsubscripting pro another your anythereas fluoretay and protected
- 83.3 Tanaanaan nii digaan aaxaa uuydapaaaa, manaaanyystaaniidin apis, xyystii alonan ausua conspirandi nudugiysta гарэклеутэн үүрэнтэй. 67.3 Талангуулын хэдийд ч итерияктатаа кучиний болкох, талааланч итерияктатаас талыралах эрипой.
- 87.4 Таливачани нь буран эре дургаавар болиных нидизац инизивелалися талаватурганий буцаан ваек уураатай. 87.8 Талавлуулани илизикелалийе куниний боларски тухай талавачани була куравдани ализайай коууд, аскул.
- mahand supram damasamed artise score endrastrucio supramotare deservoyotes scaltadieco
- 87.8 Himanosman hypoannap fianosoa scalazavić fipny sodza fianosmanić fialožna manusmanosti fipcati amazahmuć sučano saniga nyvor manardna zasanap pilono. 20. Tamananov na manaranyvjanovich napradin namranć napradinan, myyrvtim zgandano zmizadućim sigzagi napan.
- menaetrentaevenad sanger sudeude signation negariale againste, nearth plinterienest success annexe turner tyant laurale rapper 2021 one. 185 dyrau

Tormonium parky with with an ordered and only 1 and polymer kycleses Экокуу итгэнжлалийг олгож буй э.Хонгорзул би итгэнжлалийн агуулга, ур дагаврыг ойлгож, уншин асан бөгөөд мөний күсэл эоригт бүрэн нийцсэн туп гарын үсэг зурав.

э хонгорзул

**ARACHARC** 

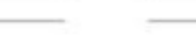

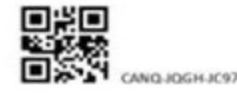

#### ИТГЭМЖЛЭЛИЙН МАЯГТЫГ ЦАХИМААР ИРҮҮЛЭХ ТУХАЙ

Хилийн чанадад оршин суугаа Монгол Улсын иргэн Та өөрийн биеэр монголд хөөцөлдөх шаардлагатай аливаа асуудлыг шийдвэрлэхдээ Нотариатын тухай хуулийн дагуу өөрийн итгэмжлэгдсэн төлөөлөгчид эрх олгодог.

Төрийн үйлчилгээг цахимжуулах зорилтын хүрээнд итгэмжлэл олгох төлөөлөгчийн итгэмжлэлийн маягтыг https://e.notary.mn/consul/login хэлбэрээр цахим урьдчилан авах. хянан баталгаажуулах боломжийг бүрдүүлээд байна.

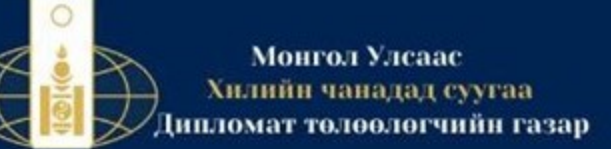

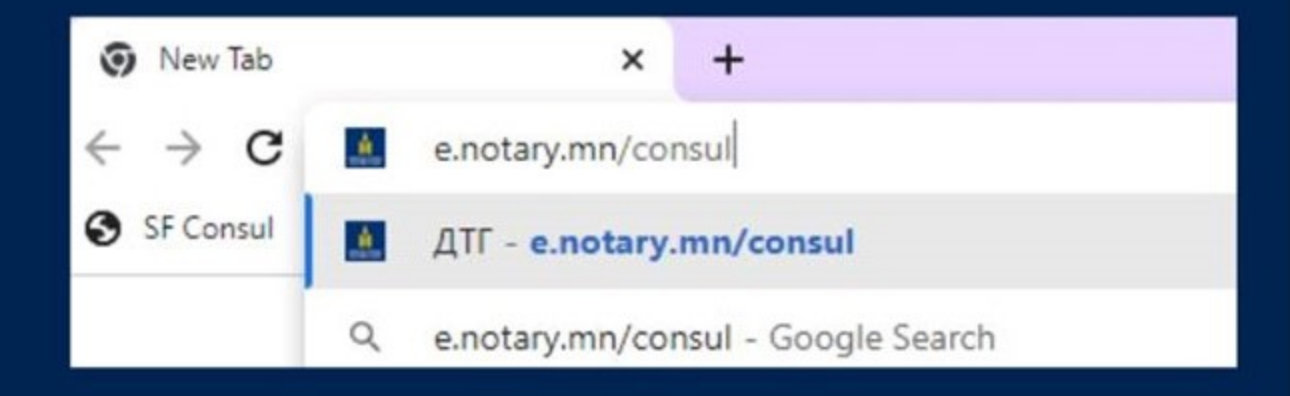

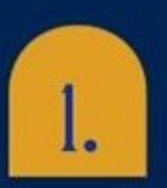

# https://e.notary.mn/consul/login хаягаар нэвтэрч орно

|                        | Нэвтрэх                                              |
|------------------------|------------------------------------------------------|
| монголын               | A IP-Main                                            |
| нотариатчдын<br>танхим | е, түүчэг<br>Нэвтрэх                                 |
|                        | addre han onderster dag. The conduction and one of a |

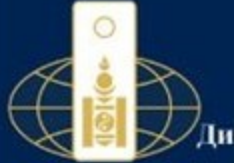

| Бүртгүүлэх        |  |
|-------------------|--|
| Регистрийн дугаар |  |
| AA12345678        |  |
| Osor              |  |
| Эцэг, эхийн нэр   |  |
| Нар               |  |
| Верийн нэр        |  |
| Цахим шуудан      |  |
| Цахим шуудан      |  |
| Бүртгүүлэх        |  |
| Буцах             |  |
|                   |  |
|                   |  |

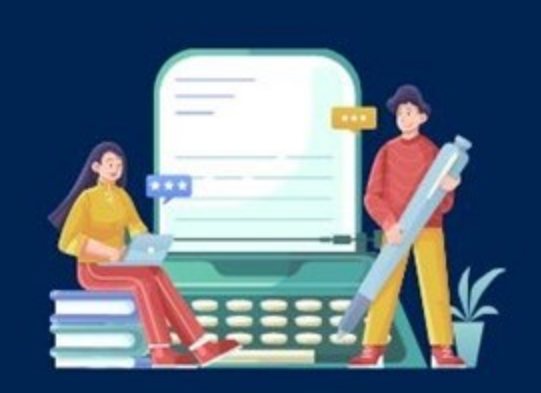

Өөрийн е–мэйл хаяг болон регистерийн дугаараар бүртгүүлнэ

2.

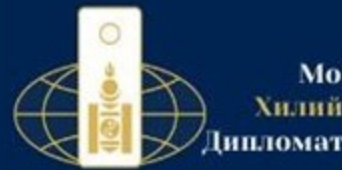

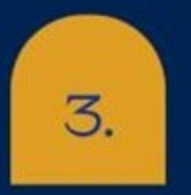

## Бүртгүүлсэн е–мэйл хаягт хэрэглэгчийн нэр болон нууц үг ирснээр нэвтэрч орно

# Цахим нотариатын системийн хэрэглэгчийн б

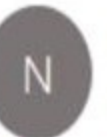

Notariat <office@notary.mn> To Khongorzul E

i Follow up. Start by Monday, September 26, 2022. Due by Monday, Septe

Сайн байна уу?

Та доорх мэдээллийг ашиглан системд нэвтрэн орно уу.

Хэрэглэгчийн нэр : <u>sanfrancisco4@mfa.gov.mn</u> Нууц үг : 8zpJdZ8X

Баярлалаа

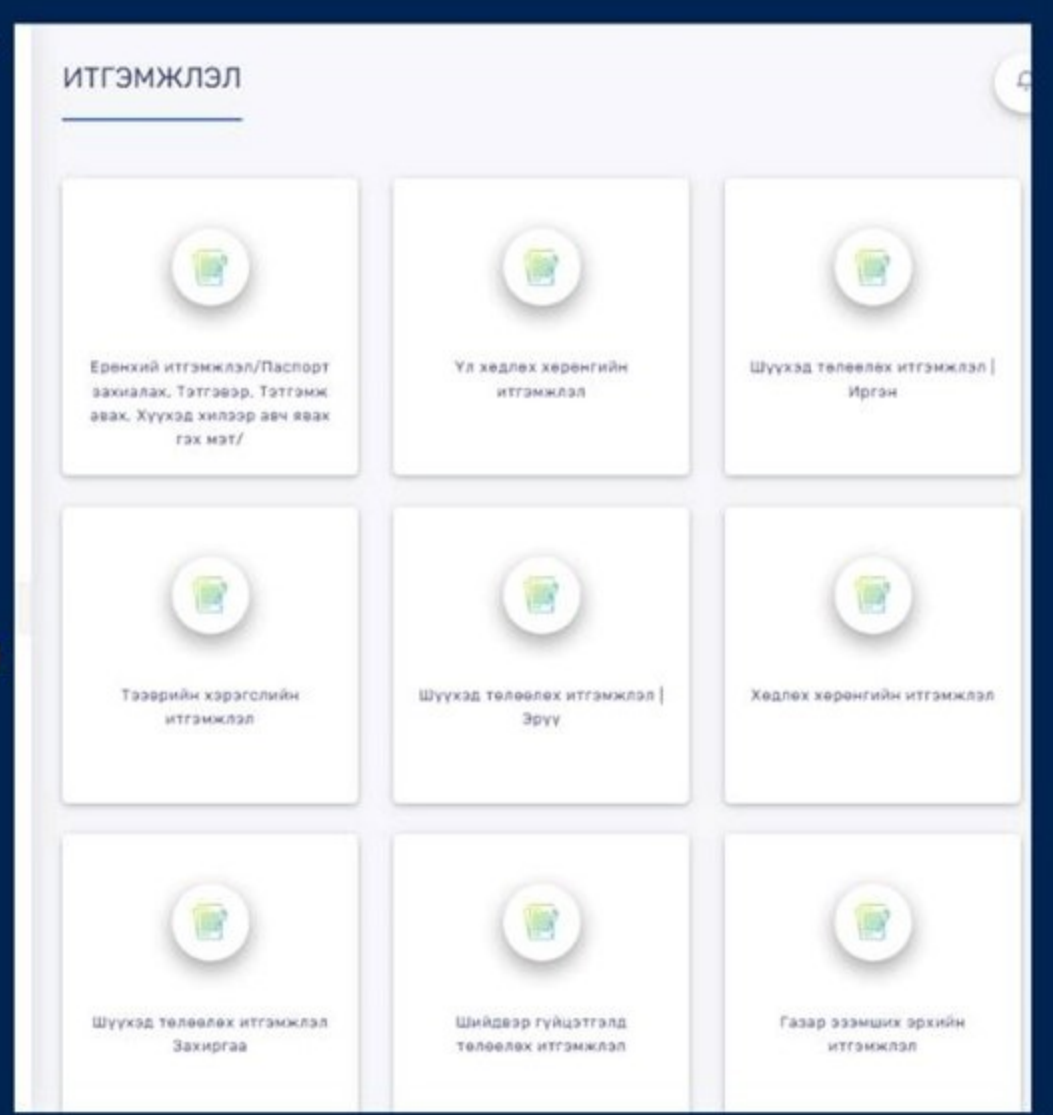

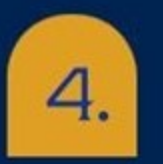

Систем рүү нэвтэрч орсны дараагаар явуулах итгэмжлэлийн төрлөө сонгоно

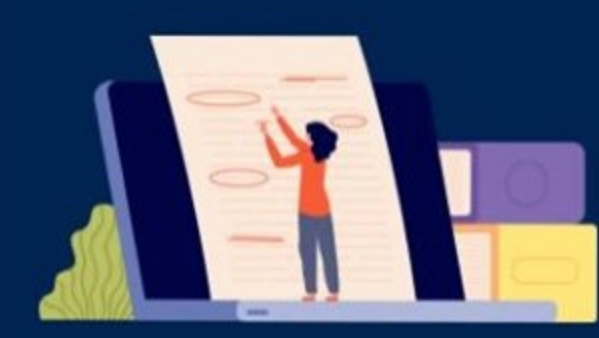

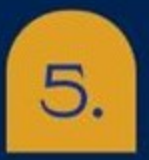

Итгэмжлэлийн маягтыг сонгож

Төлөөлүүлэгч болон төлөөлөгчийн мэдээллийг оруулна

|                              | Баталга | аажуулах ДТГ<br>:* | Сан Франциско, Америкий | н Нэгдсэн_ * |
|------------------------------|---------|--------------------|-------------------------|--------------|
| Төлөөлүүлэгч                 |         |                    |                         | 1            |
| Гадаадад байгаа Монгол Улсын | иргэн о |                    |                         | `            |
| Ync:*                        |         | XOT:"              |                         | Оршин сууга  |
| Америк Улс                   | -       |                    |                         | тайибар      |
| Регистрийн дугаар : *        | Deor:*  |                    | Эцэг (эх)-н нэр : *     |              |
| Регистрийн дугаар            | Opor    |                    | Эцаг (эк)-н кор         |              |

| Телеелегч                                                   |               |                     | C  |
|-------------------------------------------------------------|---------------|---------------------|----|
| - Насанд хурсэн Монго                                       | п Улсы •      |                     |    |
| Хот/Аймаг : *                                               | Сум/Дүүрэг: * | Bar/Xopoo : *       | 0; |
| Хат/Аймаг                                                   | Сун/Дүүрэг    | Sar/Xopoo           |    |
| Регистрийн дугаар : *                                       | Opor:*        | Эцэг (эх)-н нэр : * | 0  |
| Регистрийн дугаар                                           | Ouor          | Эцэг (эх)-н нэр     |    |
| Тайлбар: "Кирилл үсгээр<br>бичнэ үү." Жишээ: АА<br>12345678 |               |                     |    |

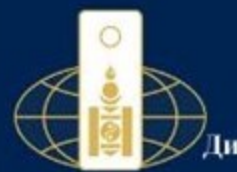

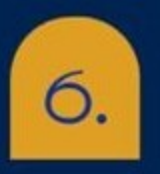

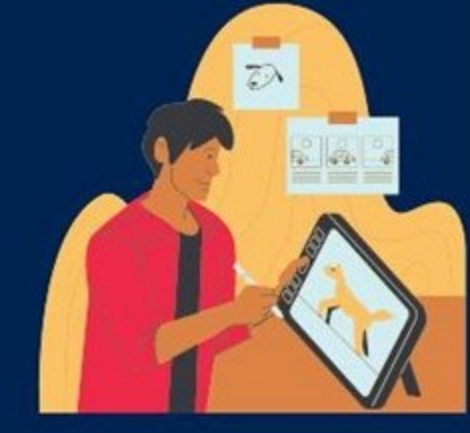

# Итгэмжлэлийн хавсралт материалуудыг оруулна

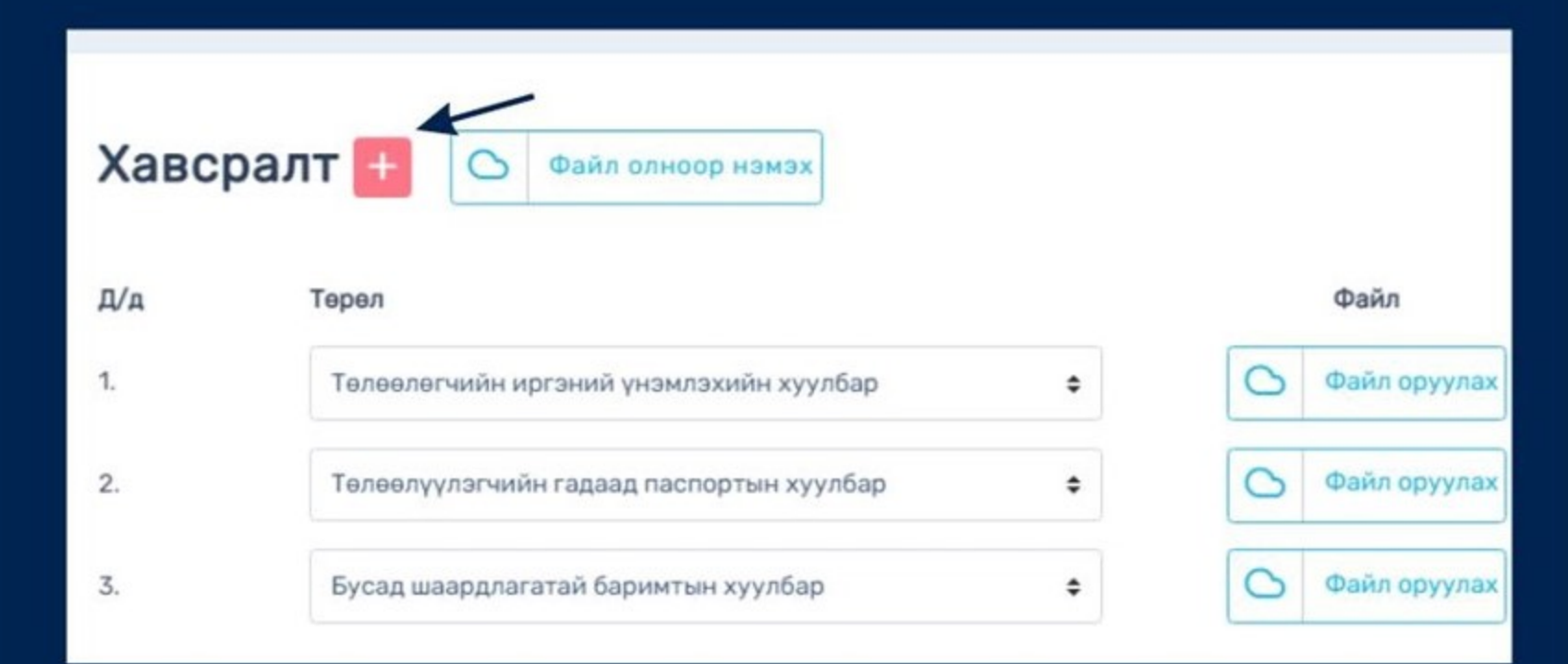

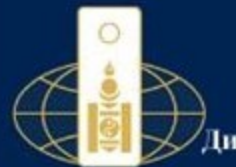

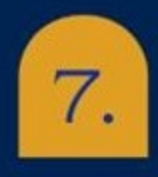

# Итгэмжлэлийг уншиж шалгана

| 0               |                                                                                                    | 3                                                                                                    |                                                                                                    |              |
|-----------------|----------------------------------------------------------------------------------------------------|----------------------------------------------------------------------------------------------------|----------------------------------------------------------------------------------------------------|--------------|
| Үндсэн мэдээлэл | Итганжлэлээр олгох эрх                                                                                                    | Бусад нөхцөл                                                                                                    | Хавсраит                                                                                                    | Үйлдэл харах |
| всралт          |                                                                                                    |                                                                                                    |                                                                                                    |              |
|                 |                                                                                                    | -9101<br>-9101                                                                                                    |                                                                                                    |              |
|                 | АМЕРИКИИН НЭГДСЭ                                                                                                    | н улс сан өранциско хот дахь Ерөнхи<br>Нотариатчийн улрэг гүйцэтгэгч<br>итгэмжлэл<br>Бүртгэлийн дугаар FbookNumber#                                                                                                    | ий консулын газар                                                                                                    |              |
|                 | 2022 оны 10 сарын 06 одор<br>Монгол Улсын Иргэн<br>ТөлөөөлүүлэгчСлиорин УМ<br>регистрийн дугаартай. Борх<br>Төлөөлөгчс Улганбаатар, 6<br>дугаартай. Борхингин өөөг<br>Зитгэмжлэлээр олгосон 6<br>дансанд, орлого, зэрлагын<br>төдөрхөйлөлт азах, имтери<br>уний бүрэн эрихиг төлөөлөг<br>Игтэмжлэлжий хүүжээр<br>уний бүсэн эрихиг төлөөлөг<br>Игтэмжлэлжий хүүжээр                                                                                                    | 04 цаг 22 минут<br>ий хуулийн 62, 64 дүгээр зүйлд заасныг үндэ<br>зансан францисо, 1345 filmore хаагт<br>илно өөөт Даадинсурэн эЭДЭНЭУИЛУУН<br>зангогра, 2, 20 байр 42 тоот хаягт оршоо су<br>урэднэүнууулон м ЭЭДВАЯР<br>урэн эрх: Тапөөлүүлэгч нь энэлүү итгэм<br>гүйлгээ хийх, болэн бусаар гүйлгээ хий<br>у баягны эрх авах, нууц дугаар авах, хар<br>инд оггож байна.<br>глосон өдөөөс эхлэн 3 /гурван / жилийн хуга<br>хогүй. | Сан Франциско<br>кслан<br>ершин суух ТГ00235685<br>45509000<br>ух ТГ00123456 рагистрийн<br>клалийн дагуу ны тоот<br>к, хуулга авах, мадэалал,<br>т шинээр закикалах үйлдэл<br>Биданд хүчинтэй. Төлөөлөх |              |
|                 | <ul> <li>IP/C24048 X597044C;</li> <li>62 4 Tensenseu umassem</li> <li>63 3 Tensenseu umassem</li> <li>67 3 Tensenseu van</li> <li>67 3 Tensenseu van</li> <li>67 3 Tensenseu van</li> <li>67 5 Tensenseu van</li> <li>67 5 Tensenseu van</li> <li>67 5 Tensenseu van</li> <li>67 5 Tensenseu van</li> <li>67 6 Tensenseu van</li> <li>67 5 Tensenseu van</li> <li>67 6 Tensenseu van</li> <li>67 7 Tensenseu van</li> <li>67 7 7 Tensenseu van</li> <li>67 7 7 Tenseu van</li> <li>67 7 7 Tenseu van</li> <li>67 7 7 Tensenseu van</li> <li>67 7 7</li></ul> | атар док опессон убл акчитанава бинган кубиртаа у<br>тарат акула чирбаровар, телевалуутанийн ару, хурть е<br>5 и итамиктатар учинауд болар, телевален итамикт<br>док дууравар болонин кибелац итавикталийг телеван<br>хахталийг хүүнин багосон түүхэд төлөөсө. Бусу<br>и албан нона болоний хараастаар бажнуулан хобар<br>а болонин амбарагуд бүүү майс болонжуулан хобар<br>хобар захара улсана<br>хобар захар улсана              | ураатый<br>Конаг Кошаг сонценовоб жийшулон<br>Булосний бушааг каке ураалтай<br>Хураабики атакабый шууб, когут<br>Бана<br>такакалагинан бусад альсообтой<br>савдаги альсообийн насоор акагая             |              |

8.

#### ХАДГАЛАХ товч дарж итгэмжлэлийг хадгална

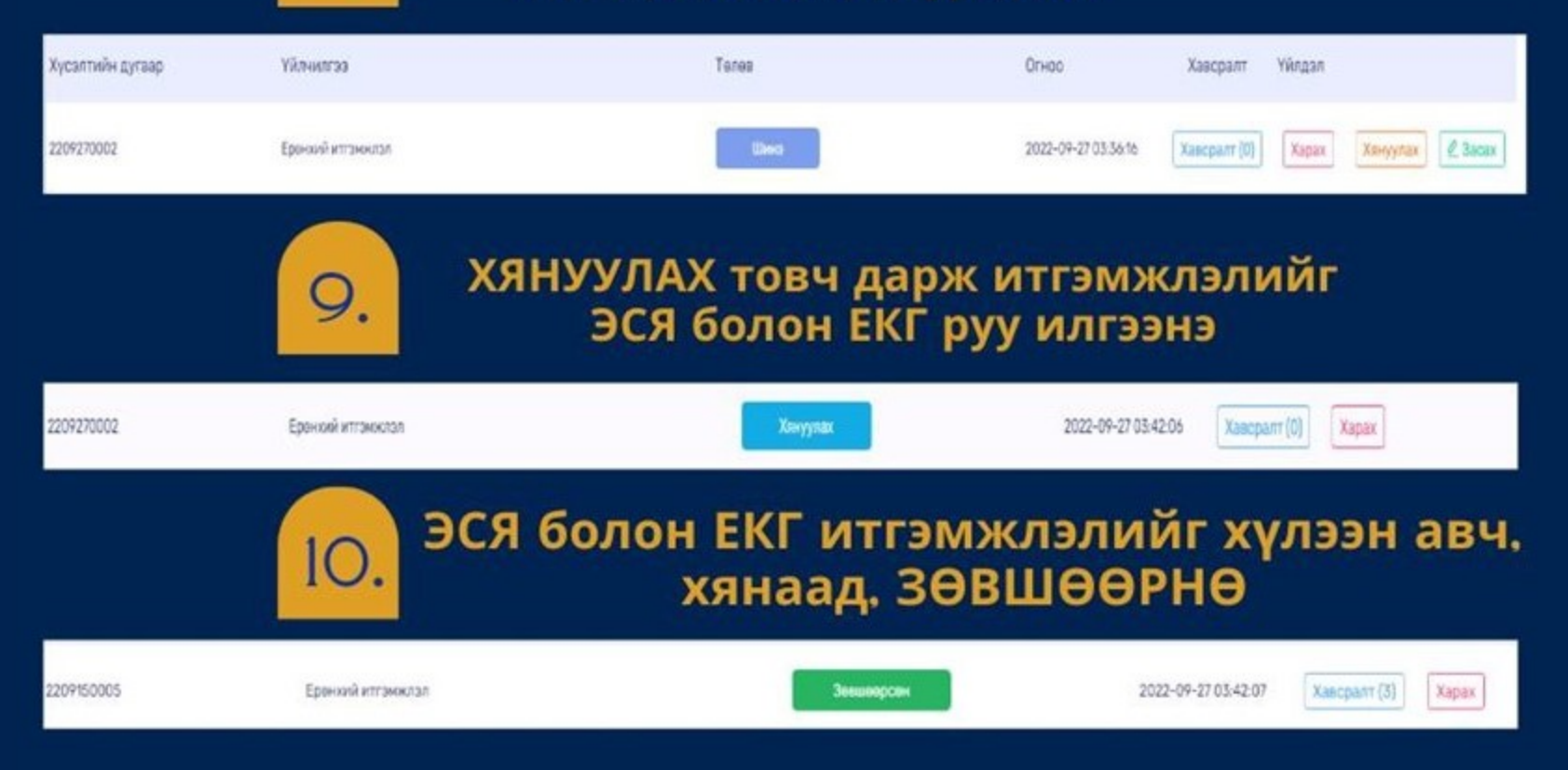

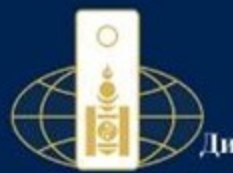

# ЕКГ–т өөрийн биеэр ирж ЗӨВШӨӨРСӨН итгэмжлэл дээр гарын үсэг зуран. төлбөр төлж баталгаажуулна

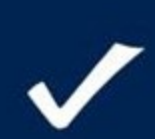

Өөр хотоос илгээх иргэд: ЗӨВШӨӨРСӨН итгэмжлэл дээр гарын үсэг зуран баталгаажуулж ЕКГ руу төлбөрийн хамт шуудангаар илгээн баталгаажуулна

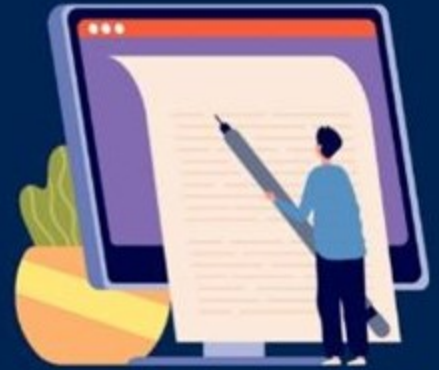

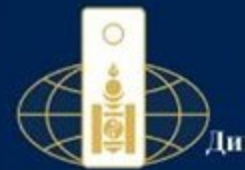

## e.notary.mn/consul хаягаар итгэмжлэлийн маягтыг ирүүлэх алхамууд

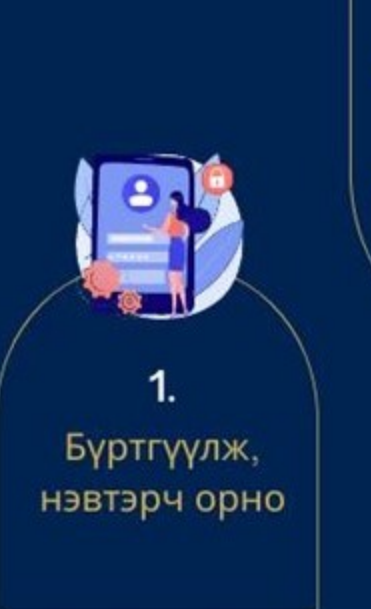

2. Итгэмжлэлийн маягтыг бөглөж,хянуул

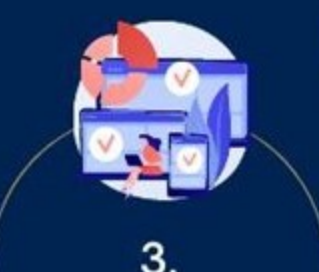

Консулын ажилтан хянан зөвшөөрнө

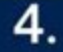

 ЭСЯ, ЕКГ-т өөрийн биеээр ирж, гарын үсэг зурна

2. Эсхүүл QR code-той зөвшөөрсөн

итгэмжлэл дээр гарын үсэг зурж, шуудангаар илгэнэ

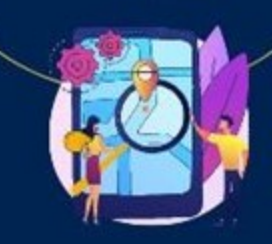

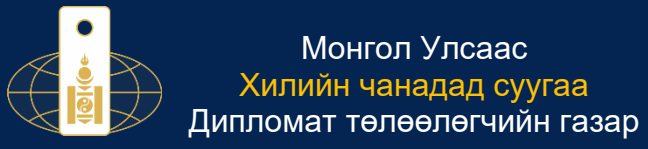

#### ЦАХИМ НОТАРИАТЫН СИСТЕМД ИТГЭМЖЛЭЛ ҮЙЛДЭХЭД АНХААРАХ ЗҮЙЛС

1. Итгэмжлэлийг хянах болон баталгаажуулах **Дипломат төлөөлөгчийн газрыг** заавал сонгох;

| 10/14/201         |                                                                                                    |                                                                  |                                                                                          |                                                    |                                                                                                    |
|-------------------|----------------------------------------------------------------------------------------------------|------------------------------------------------------------------|------------------------------------------------------------------------------------------|----------------------------------------------------|----------------------------------------------------------------------------------------------------|
|                   | 1<br>Ундсэн мэдээлэл                                                                                                    | 2<br>Итганналаар олгох эрх                                       | 3<br>Бусад накцал                                                                        | (4)<br>Хавсралт                                    | 5<br>Үйлдэл харах                                                                                                    |
|                   | Төлөөлүүлэгч                                                                                                    | Баталгаажуулах                                                   | ДТГ: <sup>*</sup> Канберра. Австралийи Холбооны Улсар                                    | n cyyraa 3CR ×                                     | + Шно талевлугач наках                                                                                                    |
| Итгамирал         | - Насана хурсан Монгол Уорын ирган                                                                                                    |                                                                  |                                                                                          |                                                    |                                                                                                    |
| 🖗 Миний уйлиилгээ | - need Alleren nerion week aller                                                                                                    | -                                                                |                                                                                          | -                                                  |                                                                                                    |
|                   | Xot/Admar : "                                                                                                    | Сум/Дүүрэг: "                                                    | Bar/Xopoo : "                                                                            | Opmun cyyr                                         | aa xaar : "                                                                                                    |
| C Heating cancer  | AUT/MINU                                                                                                    | - characterion                                                   | ten i vojoo                                                                              | . monorph                                          |                                                                                                    |
| er hyyd yr conwr  | Регистрийн дугаар : *                                                                                                    | Opor:*                                                           | Эцэг (эх)-н нэр : *                                                                      | Өөрийн нэр                                         | no <sup>4</sup> .                                                                                                    |
|                   | Тайлбар: "Хирилл үсгээр бичнэ үү". Жишээ: АА 123<br>Утасны дугаар : *                                                                                                    | 45678                                                            | _                                                                                        |                                                    |                                                                                                    |
| Гарах [+          | Утасны дугаар                                                                                                    |                                                                  |                                                                                          |                                                    |                                                                                                    |
|                   |                                                                                                    |                                                                  |                                                                                          |                                                    |                                                                                                    |
|                   | Төлөөлөгч                                                                                                    |                                                                  |                                                                                          |                                                    | + Ulera Telesteri vision                                                                                                    |
|                   | <b>Толоологч</b><br>— Насанд хурсэн Монгол Улсын иргэн                                                                                                    | 6                                                                |                                                                                          |                                                    | + Bing Tanaanse sings                                                                                                    |
|                   | Төлөөлөгч<br>- Маана хурсан Монбл Улсын иргэн<br>Хөг/Айнаг :*                                                                                                    | s<br>Oyw/Jknown *                                                | Ear/Xiapos :*                                                                            | Оршин сууг                                         | ्र Шона Талаличи кінара<br>2<br>88 жалт : *                                                                                                    |
|                   | Төлөөлөгч<br>- Маана хурсан Монбл Улсын ирган<br>Хөг/Айнаг :*<br>Уаг/Айнаг                                                                                                    | e<br>Oyw/Darpen*<br>Opw/Darpen                                   | Ear/Xapoo1*<br>Ear/Yapoo                                                                 | Оршин сууг<br>Тайлбар                              | (* 1200 Tabaser cour)<br>2<br>39 KBF ; *                                                                                                    |
|                   | Төлөөлөгч<br>- Маана хурсан Монгол Улсын ирган<br>Хөг/Айниг :*<br>Улаг/Айниг<br>Репострайн дулар :*                                                                            | s<br>Oyw(Daypen*<br>Open(Daypen*<br>Open;*                       | Bar/Xepos : *                                                                            | Opuum cyru<br>Tainfar<br>Bogade rog                | (* 1000 Tateanter cours)<br>20<br>20 x80f (*<br>12*                                                                                             |
|                   | Tenseners<br>- Haana xypcarl Marran Yircan aprox<br>Xer/Jähars :*<br>Pencepala gyraag :*<br>Pencepala gyraag                                                                   | 6<br>Cyw/Droan*<br>Cyw/Droan*<br>Ober**<br>Deer                  | Баг/Хероз 1*           Баг/Хероз           Эцаг (за)+ нэр; *           Эцаг (за)+ нэр    | Öpunn syyr<br>Taihdap<br>Öspekin sög<br>Bispekin   | * 10m Telester ener)                                                                                                    |
|                   | Tensener<br>- Hackag xypcan Morran Yrcan Hyrrin<br>Xer/Alhur 1*<br>Zer/Alhur<br>Pencerpaler gyrtag 1*<br>Pencerpaler gyrtag<br>Tallelig "Yearen gyrtag the Y                   | \$<br>Cyw/Droan*<br>Cyw/Droan*<br>Cent?*<br>Cent<br>Cent<br>Cent | Bar/Nopos 1*           Bar/Nopos           Squr (sq)+ Hog 1*           Squr (sq)+ Hog 1* | Opune cyre<br>Tailedag<br>Ospekie wy<br>Bogeske w  | • Elses Telesser voltex           •           •           •           •           •           •           •           •           •           • |
|                   | Tononner<br>- Hacing xpecial Marcal Melan Ingeni<br>Xer/Alhure 1*<br>Penecepalar gyrtag<br>Hindige "Report prog forwars," Marca AR V33<br>Yacon gyrtag                         | Cyw/Dropan* Cyw/Dropan* Cow/Dropan* Coer Coer                    | Bar/Napos 1*<br>Bar/Napos<br>Jaar (su)+Hing: *<br>Daar (su)+Hing:                        | Opune cyre<br>Tailedag<br>Ospekle i s<br>Bogekle i | • Elses Tatesservessex           •           •           •           •           •           •           •                                      |
|                   | Tenenner<br>- Hacing xpecier Morran Meiner ingen<br>Xer/Alhum :<br>Penecepaler gyrtag :*<br>Princepaler gyrtag<br>Trading "Report pring benengt" Marian Ar 03<br>Yresen gyrtag | CywlDropar* CywlDropar CowlDropar Coor* Coor Coor                | Баг/Хероз 1*<br>Баг/Хероз<br>Эдаг (ал)-н нэр : *<br>Эдаг (ал)-н нэр                      | Opuner cyrr<br>Taindag<br>Ospeder na<br>Begeder n  | * 10xx Townstory vessor<br>*<br>80 x3xr;*<br>11*<br>12*<br>13*<br>14*<br>15*<br>15*<br>15*<br>15*<br>15*<br>15*<br>15*<br>15                    |
|                   | Tananner<br>- Hacing xyscair Morran Wolaw ingrai<br>Xer (Alwar 1*<br>Yenscrapelin gyrlag 1*<br>Penscrapelin gyrlag 1*<br>Training "Nynon gyrlag twans Ak V33<br>Yessen gyrlag  | Ov/Unoan* Ov/Unoan* Ov/Unoar* Ober  Dear                         | Бат/Хероз 1*<br>Бат/Хероз<br>Эсаг (ал)+нэр : *<br>Эсаг (ал)-нээр                         | Opune cyr<br>Taindag<br>Oggedera<br>Bogodere       | * Eline Tpiestervenice:                                                                                                    |

 "Төлөөлүүлэгч" хэсэгт өөрийн Тайландын Хаант Улс дахь гэрийн хаягийг кирилл үсгээр галиглан бичих, өөрийн регистрийн дугаар, ургийн овог, эцэг/эх-ийн нэр, өөрийн нэр, Тайландын Хаант Улс дахь гар утасны дугаар зэргийг алдаагүй бичсэн байх;

Жич: Нэгээс дээш "Төлөөлүүлэгч" байх тохиолдолд баруун дээд хэсэгт байрлах "**Шинэ төлөөлүүлэгч нэмэх**" товчийг дарж нэмэх

3. "Төлөөлөгч" хэсэгт Монгол Улсад таныг төлөөлөх хүний мэдээлэл буюу Монгол дахь гэрийн хаяг, регистрийн дугаар, ургийн овог, эцэг/эхийн нэр, өөрийн нэр, Монгол дахь гар утасны дугаарыг үнэн зөв, алдаагүй бичээд "**ДАРААХ**" товчийг дарж "**Итгэмжлэлийн эрх олгох**" хэсэг рүү шилжих

|      | 1<br>Үндсэн мэдээлэл                                                                                                    | 2<br>Иттанжилалаар олгох арх                                                                                                    | 3<br>Бусад нахцёл                                                          | 4<br>Хавсралт  |                                                                     | 5<br>Үйлдэл хэр |
|------|----------------------------------------------------------------------------------------------------|----------------------------------------------------------------------------------------------------|----------------------------------------------------------------------------|----------------|---------------------------------------------------------------------|-----------------|
|      |                                                                                                    | Баталгаажуулах ДТГ : *                                                                                                    | Канберра. Австралийн Холбооны Улсад                                        | q суугаа ЭСЯ — |                                                                     |                 |
|      | Төлөөлүүлэгч                                                                                                    |                                                                                                    |                                                                            |                |                                                                     | + Шена тал      |
|      | — Насанд хурсэн Монгол Улсын иргэн                                                                                                    | ٥                                                                                                    |                                                                            |                |                                                                     |                 |
| лгээ | Хот/Аймаг: "                                                                                                    | Сум/Дүүрэг: "                                                                                                    | Ear/Xopoo:*                                                                |                | Оршин суугаа хаяг : *                                               |                 |
|      | Хот/Аймаг                                                                                                    | Cyw/Дуураг                                                                                                    | Баг/Хороо                                                                  |                | Тайлбар                                                             |                 |
| 0X   | Регистрийн дугаар : *                                                                                                    | Opor:*                                                                                                    | Эцэг (эх)-н нэр : *                                                        |                | Өөрийн нэр : "                                                      |                 |
|      |                                                                                                    | Over                                                                                                    |                                                                            |                |                                                                     |                 |
| •    | Таланар Терана устар бина ус Жишак АА 12856<br>Утасны духаар :*<br>Утасны духаар                                                                                                    | Ovor<br>S78                                                                                                    |                                                                            |                | -                                                                   | (+ Bins)        |
| •    | Тайсбар: "Корала уугар бино уу" Жишаа: АА 12345<br>Утасны дугаар : "<br>Утасны дугаар :<br><b>Талеологч</b><br>— Насанд хурсан Монгол Улсын ирган                                                                                                    | 578                                                                                                    |                                                                            |                |                                                                     | ( + Lines T     |
| 2    | Тайлар: "Корала улгар бино ул" Жишээ: АА 12345<br>Утасни дугаар : "<br>Утасни дугаар<br>Талөөлөгч<br>– Насанд хурсэн Монгол Улсын иргэн<br>Хог/Аймаг : "                                                                                                    | ога<br>соог<br>соог<br>сум/Дүүрэх:*                                                                                                    | Ear/Xopoo : *                                                              |                | Оршин суугаа хааг :*                                                | + Wines T       |
| •    | Тайлар: "Корила уугар бина уү" Жишаа: АА 12345<br>Утасны дугаар : "<br>Утасны дугаар :<br><b>Талеологч</b><br>— Насанд хурсан Монгол Улсын ирган<br>Хог/Аймаг : "<br>Хог/Аймаг                                                                                                    | Coor<br>Cont<br>Cont | Ear/Xopoo :*<br>Gar/Xopoo :                                                |                | Оршин суугаа каяг :*<br>Таамбар:                                    | (+ Unor T       |
| ÷    | Тайсбе: "Корола уугар бино уу" Жишаа АА 12346<br>Утасны дугаар : "<br>Утасны дугаар : "<br><b>Толеологч</b><br>— Насанд хурсан Монгол Улсын ирган<br>Хог/Айнаг : "<br>Хог/Айнаг : "<br>Регистрийн дугаар : "                                                                                      | Coor<br>Coor<br>Cyw/Exypar.*<br>Cyw/Exypar.*<br>Cyw/Exypar.*                                                                                                    | Баг/Хороо : *<br>Баг/Хороо<br>Эцог (ах)-н нар ; *                          |                | Оршин суугаа хааг :*<br>Тайлбар<br>Өөрийн нэр :*                    | (+ tilses T     |
|      | Тайлар Торан үсгээр бинж үү" Жишээ. АА 12345<br>Утасни дугаар :*<br>Утасни дугаар :*<br>Голоологч<br>— Насанд хурсэн Монгол Улсын иргэн<br>Хогг/Айнаг :*<br>Хогг/Айнаг<br>Регистрийн дугаар :*                                                                                                    | Ceer<br>Ceer<br>Cyw/Ryypen*<br>Cyw/Ryypen*<br>Osor:*<br>Oear                                                                                                    | Баг/Хороо : *<br>Баг/Хороо : *<br>Эцаг (эк)-н нэр : *<br>Эцаг (эк)-н нэр : |                | Оршин суугаа хаяг : *<br>Тайлбар:<br>Өөрийн нэр : *<br>Ферийн нэр : | + tiles         |
| ,    | Тайлар: "Корала уугар бина уу" Жишаа: АА 12345<br>Утасни дугаар : "<br>Утасни дугаар : "<br>Талеелаг хурсан Монгол Улсын ирган<br>Алгү Аймаг : "<br>Хог/Аймаг : "<br>Хог/Аймаг : "<br>Регистрийн дугаар : "<br>Регистрийн дугаар<br>Тайлар: "Корала угаар ("Жишаа: АА 12346)<br>Тугааны уугар : " | Coor<br>Coor<br>Cyw/Ryypan *<br>Cyw/Ryypan *<br>Cyw/Ryypan<br>Coor *<br>Coor<br>Coor                                                                                                    | Баг/Хороо : *<br>Баг/Хороо<br>Эцэг (ах)-н нэр : *<br>Эцэг (ах)-н нэр       |                | Оршин суугаа хааг ; *<br>Тайлбар<br>Өөрийн нэр ; *<br>Өөрийн нэр    | T cesili +      |

|               | (1)                                                                                                    | 2                                                                                                    | 3                                                                                        | 4                                                                                                    | 5              |
|---------------|----------------------------------------------------------------------------------------------------|----------------------------------------------------------------------------------------------------|------------------------------------------------------------------------------------------|----------------------------------------------------------------------------------------------------|----------------|
|               | Үндсэн мэдзалэл                                                                                                    | Итгэмжлэлээр олгох эрх                                                                                         | Бусад нехцел                                                                             | Хавсралт                                                                                                    | Үйлдэл харах   |
|               |                                                                                                    | Баталгаажуулах ,                                                                                               | ЦТГ: * Канберра. Австралийн Холбооны Улса                                                | ад суугаа ЭСЯ ×                                                                                                    |                |
|               | Төлөөлүүлэгч                                                                                                    |                                                                                                    |                                                                                          |                                                                                                    | + Шина телевлу |
| лэл           | — Насанд хүрсэн Монгол Улсын иргэн                                                                                                    | ٠                                                                                                    |                                                                                          |                                                                                                    |                |
| лчилгээ       | Хот/Аймаг : "                                                                                                    | Сум/Дүүрэг: *                                                                                                  | Bar/Xopoo : *                                                                            | Оршин суугаа хаяг : *                                                                                                    |                |
|               | Хот/Аймаr                                                                                                    | Сум/Дуурэг                                                                                                    | Ger/Xopoo                                                                                | Тайлбар                                                                                                    |                |
|               |                                                                                                    |                                                                                                    |                                                                                          | 0                                                                                                    |                |
| олих          | Регистрийн дугаар : "                                                                                                    | Osor : "                                                                                                    | эдэг (эх)-н нэр : "                                                                      | Оериин нэр :                                                                                                    |                |
| олих          | Регистрийн дугаар : *                                                                                                    | Oeor:*                                                                                                    | artal. (ax)-ii Hab : .                                                                   | вариин нар :                                                                                                    |                |
| олих          | Регистрийн дугаар : *<br>Тайлбар: "Кирилл үсгээр бинсэ үү" Жишээ: АА 1234<br>Утасны дугаар : *                                                                                                    | Oeor :*<br>Oeor                                                                                                | элэцэм (аху-н нэр : "                                                                    | офрин нар ;                                                                                                    |                |
| ax [*         | Регистрийи дугаар : *<br>Такілбар: "Корона устар бинна ус." Мошал Ал 12341<br>Уласны дугаар : *<br>Утасны дугаар                                                                                                    | Osor *<br>Osor                                                                                                 | alar (bx)+ rap : *                                                                       |                                                                                                    |                |
| sx Ę+         | Репострийи дугаар : *<br>Полови у годов у статур болоо ус." Иншее Ал 1234<br>Утаком дугаар : *<br>Утаком дугаар<br>Толовологч                                                                                                    | Gaor 1<br>Gaor                                                                                                 |                                                                                          |                                                                                                    | + Wees Tenn    |
| nnex<br>IX E+ | Регистрийи дугаар : *<br>Талибар: "Окрана устар бинна ус" Жишан АА.1234<br>Утасни дугаар : *<br>Утасни дугаар<br>Тольелогч<br>— Насанд хүрсэн Монгол Улсын иргэн                                                                                                    | 0 deor 1 *                                                                                                    | аци (муния):<br>                                                                         |                                                                                                    | + Ellers Year  |
| snux          | Репострийи дугаар : *<br>Талобар "Корола устар бинна ус" Жинаа: АА.1234<br>Утасны дугаар : *<br>Утасны дугаар : *<br>Тальеллогч<br>— Насана хурсан Монгол Улсын ирган<br>Хат/Албия : *<br>Хат/Албия :                                                                                                    | 0 aor : *<br>0 aor<br>•<br>•<br>•<br>•<br>•                                                                    | адця (вкучня р. *<br>-<br>Баг/Хорое ; *<br>Баг/Хорое ; *                                 | Оринн куугаа хааг 1*                                                                                                    | + illen Tana   |
| an (+         | Репострийи дугаар : *<br>Талибар: *Окрана устара бинна уст Жишан Ал 1234<br>Утаким дугаар : *<br>Утаким дугаар : *<br>Итаким дугаар : *<br>Толовлогч<br>— Насана хурсан Монгол Улсын иргэн<br>Хот/Аймаг : *<br>Хот/Аймаг : *                                                                                                    | Сеот 1*<br>Сласт<br>Сум/Дүүрат 1*<br>Сум/Дүүрат<br>Сум/Дүүрат                                                  | здця (вкучняр : *<br>Баг/Хороо : *<br>Баг/Хороо : *<br>Баг/Хороо : *                     | Оринн круга<br>Оринн суугаа хааг г*<br>Тайлбар:<br>Воодн нэр:*                                                                   | + 6000 Too     |
| ax E+         | Репострийн дугаар : "<br>Тальбар: "Окрана устар бинж ус" Жишээ: Ал 1234<br>Утасин дугаар : "<br>Утасин дугаар<br>Тольологч<br>— Насанд хүрсэн Монгол Улсын иргэн<br>Хот/Аймаг :<br>Репострийн дугаар : "<br>Репострийн дугаар                                                                                                    | Овог:*<br>Озог<br>сола<br>Сум/Дүүрэг:*<br>Ори/Дүүрэг<br>Овог:*                                                 |                                                                                          | Оршин сууга хаяг (*<br>Тайлбар:<br>Оршин сууга хаяг (*<br>Тайлбар:<br>Орарын нэр (*<br>Орарын нэр (*                             | + tilena Tana  |
| ax E+         | Pencerpsikk gyrapp :*<br>Solalan "Stand Peng Kenay (* Noual A 1334<br>Yesser gyrapp :*<br>Vision gyrapp<br>Tensener<br>- Nacies system<br>Nor/Albar :*<br>Nor/Albar :*<br>Nor/Albar :*<br>Nor/Albar gyrapp<br>Pencerpsik gyrapp :*<br>Pencerpsik gyrapp                                                                          | Coor :*<br>Coor<br>Cyr/Reyon:*<br>Cyr/Reyon:<br>Cyr/Reyon:<br>Coor :*<br>Coor :*                               | аци (ркуни нар<br>                                                                       | Opuss cyra xaer (*<br>Talodog<br>Opuss cyra xaer (*<br>Talodog                                                                   | + Elson Tana   |
| ax (+         | Perscrapski gyragi *<br>Toksie "round yragi forsg fonsy yr House Ak 1244<br>Yracia gyragi *<br>Vision gyragi<br>— Hacing typColi Morron Tricui gyrai<br>— Hacing typColi Morron Tricui gyrai<br>— Hacing typColi Morron Tricui gyrai<br>Morr Adher 1*<br>Morr Adher 1*<br>Morron gyragi *<br>Perscrapski gyragi<br>Tadod, gyragi | Саот :*<br>Слаг<br>5078<br>Сум/Дүүрэг :*<br>Сум/Дүүрэг<br>Сум/Дүүрэг<br>Сум/Дүүрэг<br>Сум/Дүүрэг<br>Сум/Дүүрэг | аци (ау-н нер : *<br>Биг/Хороо : *<br>Биг/Хороо : *<br>Биг (ху)-н нер<br>Эцаг (ху)-н нер | Оринн кру :<br>Оринн суугаа хаат ;*<br>Тайлбар:<br>Оринн куугаа хаат ;*<br>Тайлбар:<br>Оринн кру :<br>Серийн хөр :<br>Серийн хөр | (+ times Tang  |

| Разакса<br>Гарах [-<br>Гарах [-<br>Гарах [-<br>Гарах [-<br>Гарах [-<br>Гарах [-<br>Гарах [-<br>Гарах [-<br>Гарах [-<br>Гарах [-<br>Гарах [-<br>Гарах [-<br>Гарах [-<br>Гарах [-<br>Гарах [-<br>Гарах [-                                                                                                    | ДЭЭЛЭЛ<br>Мобикоон<br>олбогдох бичиг барингтад гарин үсэг зурах, ду<br>Саверлах<br>и бургтэлийн байгууллагад талеелох<br>аагда төлөөлох<br>эн                      | rapaa 6aanyymax. 99000000<br>naap xagiranyynax. | рин карт сэртээлтэк, нууц дугаар өөрчлү | улак.  |
|----------------------------------------------------------------------------------------------------|----------------------------------------------------------------------------------------------------|-------------------------------------------------|-----------------------------------------|--------|
| Зрхийн<br>потза<br>Пакилал<br>на үлан<br>талбе топоо<br>махи<br>4 үг сонок<br>Гарах [+                                                                                                    | Дээлэл<br>Мобином<br>олбогдох бичиг барнигэд гарын үсэг зурах, ду<br>Цавэрлэх<br>и бургузлийн байгуулигэд төлөөлэх<br>агад төлөөлэх<br>эна байгуулигэд төлөөлэх    | ารธรร ชังสักรุงกละ.<br>ราชร หลุ่มาลกรุงกละ.     | рим карт сэргээлгэх, нууц дугаар өөрчлү | улак.  |
| Sanax (+<br>Гарах (+<br>Гарах (+<br>Гарах (-)<br>Гарах (-)<br>Г                                                                                                    | азээлэл<br>Мабинон<br>элбогдох биниг барингад гарын үсэг зурах, ду<br>Саварах<br>Саварах<br>ин бүртэлийн байгуулагад талаалах<br>алад талаалах<br>эн               | гарэа байгуулах. 99000000<br>гаар хадгалуулах.  | рим карт саргаалтак, нууч дугаар өөрчлү | улаж.  |
| rancasa<br>rancasa<br>rancasa<br>aack<br>tyr conex<br>ranse t<br>ranse t<br>rans                                                                                                    | Мобинон<br>албогдох бичиг барингад гарын үсэг зурах, ду<br>Цаарлах<br>но бургээлийн байгуулагад төлөөлөх<br>алгд төлөөлөх<br>ээд                                   | гэрээ байгуунах, 99000000<br>гаар хадгануулах,  | эмн карт сэргээлтэх, нууц дугаар өөрчлү | үлэк.  |
| MM733<br>TRUKKADA<br>MI VAINNUTTSS<br>BACK<br>4 V CONK<br>4 V CONK<br>1 Papax [-<br>Papax [-<br>1 Context<br>Context<br>1 Context<br>1 Context                                                                                                    | Иобноон<br>олбогдох бичиг барингэд гарын үсэг зурах, ду<br>Цаарлах<br>но бургтэлийн байгууллагад таловлох<br>загд таловлох<br>эй                                   | гарэз байгуунах. 99000000<br>хаар хадгалуулах.  | эмн карт сэргээлтэх, нууч дугаар өөрчлү | улэк.  |
| Intras<br>Tanochan<br>and Vahouncrass<br>anoc<br>Ly or conix<br>Tapax (+<br>Tapax (+<br>Tapax (-<br>Ly or conix)<br>Tapax (-<br>Tapax (-<br>Tapax (-<br>Tapax (-)<br>Tapax (-)<br>Tapa                                                                                                    | Мобинон<br>опбогдох биниг барнигэд гарын үсэг зурах, ду<br>цэвэрлэх<br>нэвэлэх<br>нь бургузлагад талеалэх<br>агад талеалэх<br>эн                                   | гэрээ байгуулах. 99000000                       | рим карт сэртээлтэк, нууч дугаар өөрчлү | үүлэх. |
| Table Tooloo<br>aloo<br>Table Tooloo<br>aloo<br>Table Tooloo<br>Table Tooloo<br>Tooloo<br>Tooloo                                                                                                    | олбогдох бичие баринетад гарине үсэг зурах, ду<br>Цэнэрлэх<br>не буртголийн байгууллагад төлөөлөх<br>нагад төлөөлөх<br>ээд                                         | ji ngozo dani yyuna.                            |                                         | (713A) |
| redep route<br>redep route<br>sax<br>yr conx<br>fapax [-                                                                                                    | обогдох бичис барнигад гарин үсэг зурах, ду<br>Шанрох<br>но бургтэлийн байгууллагад төлөөлөх<br>агад төлөөлөх<br>элаг байгууллагад төлөөлөх<br>эй                  | nap xagranyynax.                                |                                         |        |
| Al ydrawyras<br>ano:<br>yr conxe<br>Fapax (-<br>Fapax (-<br>Childrawyd<br>Childrawyd<br>Child                                                                                                    | Цэнэрлэх<br>ловалах<br>br буртгэлийн байгууллагад төлөөлөх<br>алад төлөөлөх<br>эн<br>Э                                                                             |                                                 |                                         |        |
| ance<br>yr conse<br>Tapox [-<br>Tapox [-                                                                                                    | Цэнорож<br>навалах<br>на бургтэлийн байгууллагад төлөөлөх<br>наг байгууллагад төлөөлөх<br>наг байгууллагад төлөөлөх<br>эй                                          |                                                 |                                         |        |
| vy conce<br>vy conce<br>figure (-<br>figure (-<br>figure (-<br>)<br>figure (-<br>)<br>)<br>)<br>)<br>)<br>)<br>)<br>)<br>)<br>)<br>)<br>)<br>)                                                                                                    | Цреврох<br>на сургализации у уливных на селение<br>на составляется с составляется с составляется с<br>на с с с с с с с с с с с с с с с с с с с                     |                                                 |                                         |        |
| Ver contret  Ver galance conce  Ver galance conce                                                                                                    | цьоролох<br>на судет самона узгала над салонных<br>он буртгалийн байгууллагад төлөөлөх<br>нагад төлөөлөх<br>лан байгууллагад төлөөлөх<br>лан байгууллагад төлөөлөх |                                                 |                                         |        |
| Fapos (+<br>Fapos (-<br>Fapos (-<br>Fapos                                                                                                    | на сурталийн байгууллагад төлөөлөх<br>нь бүртгэлийн байгууллагад төлөөлөх<br>нагад төлөөлөх<br>нан байгууллагад төлөөлөх<br>эй                                     |                                                 |                                         |        |
| Fagas (+<br>Fagas (+<br>Fagas (+<br>Fagas (-<br>Fagas (-<br>Fagas                                                                                                    | лөөлөх<br>Ан бүртгэлийн байгууллагад төлөөлөх<br>агад төлөөлөх<br>лын байгууллагад төлөөлөх<br>эй                                                                  |                                                 |                                         |        |
| Fapas (+<br>Fapas (-<br>Fapas (-<br>Fap                                                                                                    | нн оуртгалийн оамгууллагад төлөөлөх<br>загад төлөөлөх<br>ланн байгууллагад төлөөлөх<br>эй                                                                          |                                                 |                                         |        |
| Гарах [-                                                                                                    | агад төлөөлөх<br>лын байгууллагад төлөөлөх<br>эй                                                                                                    |                                                 |                                         |        |
| Fapos [+ Barrars]                                                                                                    | olik<br>Dik                                                                                                    |                                                 |                                         |        |
| Tapax (*<br>Casuations cas<br>Tapax (*<br>Tapax (*                                                                                                    | AN CONTRACTOR CONTRACTOR                                                                                                    |                                                 |                                         |        |
| Process and     Process and     Process a                                                                                                    | V000007000                                                                                                    |                                                 |                                         |        |
| Produce and     Produce and     Produce a                                                                                                    | 1000 BOX                                                                                                    |                                                 |                                         |        |
| r raps<br>- r raps<br>- r ra                                                                                                    | уулад болон гурвалсан уйлчилгаанд төлөөлөх                                                                                                    |                                                 |                                         |        |
| <ul> <li>□ The call</li> <li>□ Arran</li> <li>□ Arran</li></ul>                                                                                                    | ax                                                                                                    |                                                 |                                         |        |
| <ul> <li>✓ creat</li> <li>✓ yreat</li> <li>✓ yreat</li> <li>✓ yreat</li> <li>✓ yreat</li> <li>✓ yreat</li> <li>✓ yreat</li> <li>✓ product</li> <li>✓ product</li> <li< td=""><td>สังการราช</td><td></td><td></td><td></td></li<></ul>                                                                                                    | สังการราช                                                                                                    |                                                 |                                         |        |
|                                                                                                    | sanrax                                                                                                    |                                                 |                                         |        |
|                                                                                                    | уулах                                                                                                    |                                                 |                                         |        |
|                                                                                                    | хугацаа сунгуулах                                                                                                    |                                                 |                                         |        |
| - ∵yuyu<br>- yana<br>- randa<br>- ∵randa<br>- ∵ran                                                                                                    | равах                                                                                                    |                                                 |                                         |        |
| yhme<br>- radio<br>- radio<br>- radio<br>- yytai<br>- yytai<br>-                                                                                                    | өрчлүүлэх                                                                                                    |                                                 |                                         |        |
| - radia<br>- radia<br>- yradia<br>- yra                                                                                                    | алгах, сэргээх, хадгалах, өөрчлөх                                                                                                    |                                                 |                                         |        |
| Canada<br>Canada<br>Ca |                                                                                                    |                                                 |                                         |        |
| Conduct                                                                                                    | дээлэл авах                                                                                                    |                                                 |                                         |        |
| gyran     gyran     gonocy     sonfo     Gonocy     Gonocy                                                                                                    | о хийх                                                                                                    |                                                 |                                         |        |
| Conductor                                                                                                    | ик эрхийг бусдад шилжүүлэх, гэрээ байгуулах                                                                                                    | гарын үсэг зурах                                |                                         |        |
| Contractions                                                                                                    |                                                                                                    |                                                 |                                         |        |
| Canadaa<br>Canadaa<br>Canadaa<br>Urrankwaaaa                                                                                                    | ниг баримтад гарын үсэг зурах                                                                                                    |                                                 |                                         |        |
| Сананск<br>Итганскиала                                                                                                    | пийн санд телеелек                                                                                                    |                                                 |                                         |        |
| Санани                                                                                                    | ин олговор                                                                                                    |                                                 |                                         |        |
| Санания                                                                                                    |                                                                                                    |                                                 |                                         |        |
| Санаюх                                                                                                    |                                                                                                    |                                                 |                                         |        |
| Итганжлала                                                                                                    |                                                                                                    |                                                 |                                         |        |
| Итгэнжлэлэ:                                                                                                    |                                                                                                    |                                                 |                                         |        |
|                                                                                                    | сон бүрэн эрх:                                                                                                    |                                                 |                                         |        |
| • Tecency                                                                                                    | анахуу итгамжаалийн аагуу тазвоийн харагс                                                                                                    | мёг алиглах боломитой                           |                                         |        |
|                                                                                                    |                                                                                                    |                                                 |                                         |        |
|                                                                                                    |                                                                                                    |                                                 |                                         |        |
|                                                                                                    |                                                                                                    |                                                 |                                         |        |
|                                                                                                    |                                                                                                    |                                                 |                                         |        |

4. **"Ерөнхий итгэмжлэл**" доторх эрхийн мэдээлэл хэсэгт дараахь үндсэн хэсгүүд байх бөгөөд үндсэн хэсэг тус бүрийн өмнө "**check**" тэмдгийг дарахад эрх олгох үйлдлийн жагсаалтууд гарч ирнэ.

Эдгээр эрх олгох жагсаалтаас Та "**Төлөөлөгч**"-дөө олгох эрхээ сонгох боломжтой бөгөөд таны олгохыг хүсэж буй эрх уг жагсаалтад байхгүй тохиолдолд "**бусад**" гэх хэсгийг сонгосноор жагсаалтын дээд хэсэгт нэмэлт мэдээлэл тусгах "**цонх**" гарч ирснээр шаардлагатай мэдээллээ шивж оруулах боломжтой.

Жишээ: Мобиком компанийн 99хххххх дугаартай холбоотой үйлдэл хийх талаар жишээ болгож үзүүлэв. Түүнчлэн, аливаа итгэмжлэлд "баримт бичигт гарын үсэг зурах" гэсэн эрхийг сонгож байхад анхаарна уу.

 "Бусад нөхцөл" хэсэгт Та итгэмжлэлийн хүчинтэй хугацааны мэдээллийг оруулах ёстой бөгөөд нотариатын тухай хуулиар итгэмжлэлийн хүчинтэй хугацаа 3 жилээс хэтрэхгүй байх тул энэ хэсэгт оруулж буй мэдээллээ сайтар нягтална уу.

| монгольн<br>такеам | ИТГЭМЖЛЭЛ > ЕРӨНХИЙ ИТГЭМЖЛЭЛ<br>                                                                                                    |                                                                                              |                                                                      | e                              |
|--------------------|----------------------------------------------------------------------------------------------------|----------------------------------------------------------------------------------------------|----------------------------------------------------------------------|--------------------------------|
| - Yümestras        | Анохваруунга! ТА 3НЗХҮҮ ҮЙЛДЛЭЗР ТАНЫГ ТӨЛӨӨЛӨХ ЗРУС                                                                                            | зийг бүсдад олгож, зэх зүйн үр дагавар үү                                                    | СГЭХЭЭР ЭВВШВВРЧ ВАЙГААГ АНХААРНА У                                  |                                |
| Manage Street of   |                                                                                                    |                                                                                              | 4                                                                    | 5                              |
| PLIT DHORD JI      | Ундозн надаалал Иттанжлалаар олгох ар                                                                                                    | Бусад нехцел                                                                                 | Хавсралт                                                             | Үйлдэл харах                   |
| 🗇 Миний үйлчилгээ  |                                                                                                    |                                                                                              |                                                                      |                                |
| 🕲 Тусламж          | Итгэнжлэлийн хугацаа /Tooroop/ : *                                                                                                    | Итганжлальяй                                                                                 | xyrauaa /Yorsop/ : *                                                 |                                |
| а, Нууц уг солих   |                                                                                                    | уногий кугацая/Тоогоор/                                                                      | гацаа/Уствор/                                                        |                                |
|                    | альных "Эликана адместийн 3 нон хүртүн хүтэцэг тонгон таммы уу. М хонгт<br>Хутацаа : *                                                          | . 1 кар. 2 кол." Тайлбар "Олгосо<br>Толовлок эрки                                            | аданы кайы 3 жы кертек кулдаг кангын талга<br>Аг бусдад шилжүүлэк: " | yy, 54 minour, 4 map, 2 mins." |
|                    | Xowor                                                                                                    | + эркгүй                                                                                     |                                                                      | -                              |
| Fapax [→           | Тайлбада: "Отголон каданар люйц 3 жыл хүртүл хулацадг сонтун ташнча уу, 14 конт                                                                 | , ή τομ, ξ annh."                                                                            |                                                                      |                                |
|                    | ияганий хоулиас:<br>62.4 Телеелегч итганжизлээр эрх олгосон үйл ажиллагааг биеч<br>63.3 Телеелегч нь бүрэн эрхээ шударгаар, телеелүүлэгчийн эрх | лэн гүйцэтгэх үүрэгтэй.<br>, хууль ёсны ашиг сонирхолд нийцүүлэн хэрэгж                      | үүлэх үүрэгтэй.                                                      |                                |
|                    | 67.3 Төлөөлүүлэгч хэдийд ч итгэнжлэлээ хүчингүй болгох, төлөө                                                                                   | алегч итгамжлалаас татгалаах эрхтэй.                                                         |                                                                      |                                |
|                    | <ul> <li>67.5 Талевлүүлэгч итгэжжлэлийг хүчингүй болгосон тухэй талоо<br/>мэдэгдэнэ.</li> </ul>                                                 | олими типионуулагынд суцаан өгөх үүрэгтээс<br>элөгч буюу гуравдагч этгээдэд шууд, эскүл тадэ | нд хүргэх боломжтой албан ёсны мадээлли                              | ін хэрэгслээр дамжуулан        |
|                    | 67.6 Иттэнжлэл дуусгавар болсныг мэдээгүй буюу мэдэх болонж                                                                                     | жгүй байхдаа төлөөлөгчөөс бусад этгээдтэй хий                                                | ісан халцал хүчин төгөлдөр хаваар үлдэнэ.                            |                                |
|                    | <ol> <li>Телевлегч нь телевлуулагчийн нэрийн өмнөөс өөртэйгөө, туу</li> </ol>                                                                   | үнчлэн гуравдагч этгээдийн нэрээр өөрөө төлө                                                 | өлүүлэгчтэй хэлцэл хийхийг хориглоно.                                |                                |
|                    |                                                                                                    |                                                                                              |                                                                      | Оннах Даралх                   |
|                    |                                                                                                    |                                                                                              |                                                                      |                                |

 "Хавсралт" хэсэгт Төлөөлүүлэгч өөрийн хүчин төгөлдөр гадаад паспорт, иргэний үнэмлэх, төрсний гэрчилгээ, гэрлэлтийн гэрчилгээ, үл хөдлөх хөрөнгийн гэрчилгээ, Төлөөлөгчийн иргэний үнэмлэх болон уг итгэмжлэлд хавсаргагдах шаардлагатай бусад баримт бичгийн хуулбаруудын PDF, JPG, PNG өргөтгөлтэй файлуудыг зурагт үзүүлсэн "check" дээр дарж, нэг бүрчлэн нэмнэ.

| монголын<br>нотариатчдын<br>танхим | ИТГЭМЖЛЭЛ > ЕРӨНХИЙ ИТГЭМЖЛЭЛ                                                                                                    | Ą    |
|------------------------------------|----------------------------------------------------------------------------------------------------|------|
|                                    | 🗵 Акхааруулгаг ТА ЭНЭКҮҮ ҮЙЛДЛЭЭР ТАНЫГ ТӨЛӨӨЛӨХ ЭРХИЙГ БУСДАД ОЛГОЖ. ЭРХ ЗҮЙН ҮР ДАГАВАР ҮҮСГЭХЭЭР ЗӨВШӨӨРЧ БАЙГААГ АНХААРНА УУ. |      |
| 🖋 Үйлчилгээ                        |                                                                                                    |      |
| Итгэмжлэл                          | Ундсэн мадзалал Иттэнжлалзар олгох эрх Бусад нөхцөл Хавсралт Үйлдэл харах                                                         |      |
| ሰ Миний үйлчилгээ                  |                                                                                                    |      |
| 🕲 Тусламж                          |                                                                                                    |      |
| а <sub>е</sub> Нууц үг солих       | Хавсралт +                                                                                                    |      |
| Гарах (+                           | Д/д Терел Файл Нэр Хэнжээ Устгах<br>1Choose your Content type ≎ Файл оруулах Фийл сон колок<br>Ш                                  |      |
|                                    | Өмнөх де                                                                                                    | paax |

7. "**Үйлдэл харах**" хэсэгт Төлөөлүүлэгчийн цахимаар үйлдсэн итгэмжлэлийн анхны бичвэр харагдах бөгөөд танд сонгосон ДТГ рүүгээ хянуулахаар илгээхээс өмнө нягтлах боломжийг олгодог. Ингэснээр төлөөлүүлэгч итгэмжлэл дээрх мэдээллүүдээ нарийвчлан шалгаж, алдаатай бол "Өмнөх" товчийг дарж засах боломжтой. Доорх зурагт буй тодруулсан хэсгийн мэдээллүүдээ сайтар нягтлан харна уу.

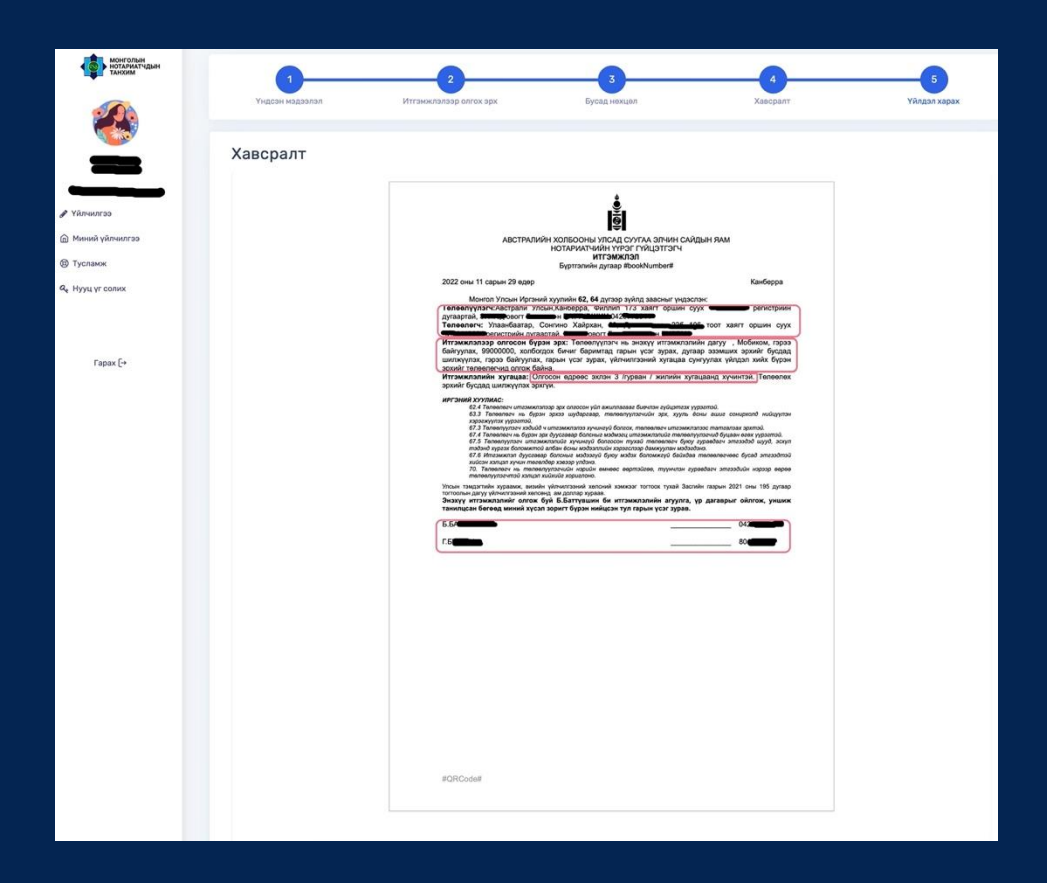

8. Дээрх мэдээллүүдээ шалгаад **"Хадгалах**" товчийг дарснаар доорх төлөв харагдах бөгөөд итгэмжлэлээ алдаагүй үйлдсэн гэж үзвэл "**Хянуулах**" товчийг дарснаар Төлөөлүүлэгчийн хүсэлт ДТГ рүү илгээгдэнэ.

| монголын<br>нотариатчдын<br>танким                   | МИНИЙ ҮЙЛЧИЛГ      | 99                |            |                     |                    | Ģ                          |
|------------------------------------------------------|--------------------|-------------------|------------|---------------------|--------------------|----------------------------|
|                                                      | Хүсэлтийн дугаар   | Үйлөө             | лгээ       |                     | Xailax             | Цэвэрлэх                   |
| _                                                    | Хүсэлтийн дугаар   | Үйлчилгээ         | Телев      | Огноо               | Хавсралт Үйлдэл    |                            |
| 🖋 Үйлчилгээ                                          | 2211290042         | Ерөнхий итгэмжлэл | Шина       | 2022-11-29 16:19:43 | Хавсралт (1) Харах | Хянуулах                   |
| <ul> <li>Миний үйлчилгээ</li> <li>Тусламж</li> </ul> | 2209150007         | Еренхий итгэмжлэл | Завшеерсен | 2022-09-15 07:25:43 | Хавсралт (2) Харах |                            |
| <b>Q,</b> Нууц үг солих                              | 2209070002         | Еренхий итгэмжлэл | Завшеерсен | 2022-09-07 21:37:29 | Хавсралт (2) Харах |                            |
|                                                      | 10 🕴 (е 📢 Хуудас 1 | oft 🕨 🕅 Ö         |            |                     |                    | Энэ хуудсанд 1 - 3. Нийт 3 |
| Гарах [→                                             |                    |                   |            |                     |                    |                            |

9. ЭСЯ-ны Консулын ажилтан Төлөөлүүлэгчийн итгэмжлэлийг хянаад, алдаатай тохиолдолд тодорхой тайлбар, анхааруулгыг бичээд итгэмжлэлийг буцаах болно. Хэрэглэгчийн эрхээр харахад доорх зурагт үзүүлсэн байдлаар "Буцаасан" гэх төлөвт орсон байна. Буцаасан болон зөвшөөрсөн тухай цахим шуудан таны бүртгэлтэй шуудангийн хаягаар ирнэ.

| монголын<br>нотариатчдын<br>танхим | МИНИЙ ҮЙЛЧИЛГ     | 99                |  |            |       |                     |                  |        | Ģ                                 |
|------------------------------------|-------------------|-------------------|--|------------|-------|---------------------|------------------|--------|-----------------------------------|
|                                    | Хүсэлтийн дугаар  |                   |  |            | Tanee |                     | XaiXx Lijasapnax |        | Цэвэрлэх                          |
|                                    | Хүсэлтийн дугаар  | Үйлчилгээ         |  | Төлөв      |       | Огноо               | Хавсралт         | Үйлдэл |                                   |
| 🖋 Үйлчилгээ                        | 2211290042        | Ерөнхий итгэмжлэл |  | Буцаасан   |       | 2022-11-29 16:46:08 | Хавсралт (1)     | Xapax  | Хянуулах                          |
| ሰ Миний үйлчилгээ                  |                   |                   |  |            |       |                     | [1               |        |                                   |
| 🕲 Тусламж                          | 2209150007        | Ерөнхий итгэмжлэл |  | Зевшеерсен | _     | 2022-09-15 07:25:43 | Хавсралт (2)     | Xapax  |                                   |
| Q <sub>t</sub> Нууц үг солих       | 2209070002        | Ерөнхий итгэмжлэл |  | Зөвшөөрсөн |       | 2022-09-07 21:37:29 | Хавсралт (2)     | Xapax  |                                   |
|                                    | 10 🕄 🛛 🤞 Хуудас 1 | of1 🕨 H Ö         |  |            |       |                     |                  |        | Энэ хуудсанд 1 - 3. Нийт <b>3</b> |
| Гарах [-+                          |                   |                   |  |            |       |                     |                  |        |                                   |

10. **"Буцаасан**" гэх төлөвийг дарахад консулын ажилтнаас ирүүлсэн тайлбар, анхааруулга харагдах бөгөөд Төлөөлөгч холбогдох засвар, өөрчлөлтийг тусгаад "**Хянуулах**" товчийг дарж дахин сонгосон ДТГ рүү илгээнэ.

| Монголын<br>Нотариатчдын<br>танхим | МИНИЙ ҮЙЛЧИЛГЭ               | Телевийн түүх х |             |          |                            |                                                                                                    | 6    |                            |         |  |  |  |
|------------------------------------|------------------------------|-----------------|-------------|----------|----------------------------|----------------------------------------------------------------------------------------------------|------|----------------------------|---------|--|--|--|
|                                    |                              | #               | Хэрэглэгч   | Төлөв    | Огноо                      | Тайлбар                                                                                              |      |                            |         |  |  |  |
|                                    | Хүсалтийн дугаар             | 1               | хэрэглэгч   | Шинэ     | 2022-<br>11-14<br>13:01:51 |                                                                                                    |      | Хайх                       | Цзе     |  |  |  |
| _                                  | Хүсэлтийн дугаар             | 2               | ХЭРЭГЛЭГЧ   | Хянуулах | 2022-<br>11-29<br>16:43:29 |                                                                                                    |      | Хавсралт                   | Үйлдэл  |  |  |  |
|                                    | 2211290042                   | 8               | Б.БАТТҮВШИН | Буцаасан | 2022-                      | Утасаар ярьсны дагуу                                                                                 | :08  |                            | Xapax   |  |  |  |
| 🙆 Миний үйлчилгээ                  | 2200150007                   |                 |             |          | 16:46:08                   | төлөөлүүлэгчийн мэдээллэл болон<br>эрх олгож буй мэдээллээ дахин<br>нягтлаад, хянуулахаар ируулнэ үү | -42  | Xapenant (2)               | Yanay   |  |  |  |
| () Тусламж                         | 2209100007                   | C               |             |          |                            |                                                                                                    | 3.43 |                            | ( Nahay |  |  |  |
| а <sub>е</sub> . Нууц үг солих     | 2209070002                   |                 |             |          |                            | Хаах                                                                                                 | 1:29 | Хавсралт (2)               | Харах   |  |  |  |
|                                    | 10 C II A Xypac 1 of 1 P N O |                 |             |          |                            |                                                                                                    |      | Энэ хуудсанд 1 - 3. Нийт 3 |         |  |  |  |
| Fapax [→                           |                              |                 |             |          |                            |                                                                                                    |      |                            |         |  |  |  |

11.ЭСЯ-ны консулын ажилтнаас "Зевшеерсен" төлөвтэй ирсэн Төлөөлүүлэгчийн итгэмжлэлд системээс дугаар болон QR код олгогдоно.

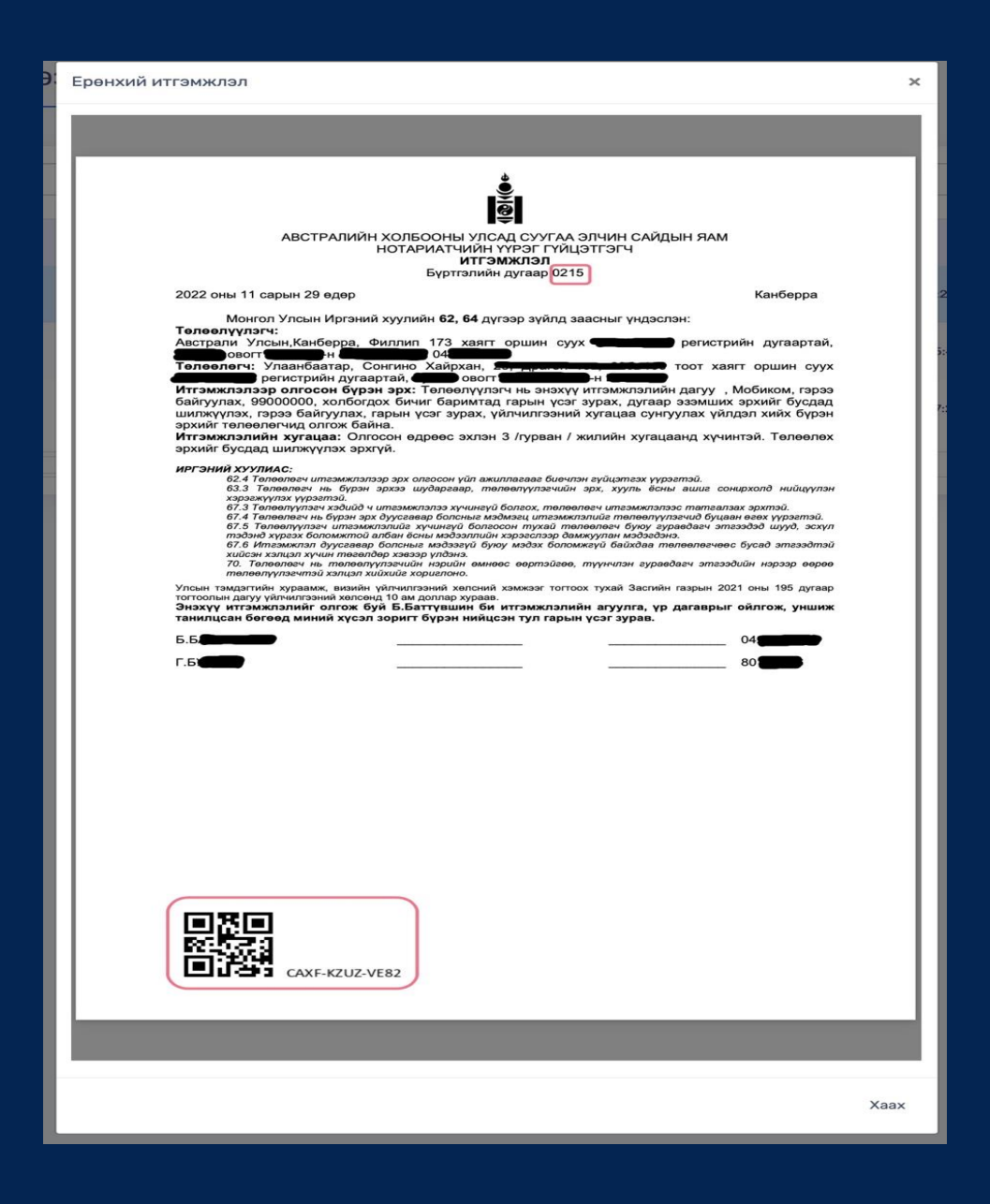

**12.** Дугаар болон QR код олгогдсон итгэмжлэлийг Төлөөлүүлэгч хэвлэн гаргаж, өөрийн баталгаат гарын үсгээ зурж, дор дурдсан хавсралтуудын хамт өөрийн биеэр авчирах эсхүл ЭСЯ-ны хаягаар шуудангаар илгээнэ.

Анхаарах зүйлс: Хэрэглэгчийн эрхээр нэвтрэн ороход Ерөнхий итгэмжлэлээс гадна Үл хөдлөх хөрөнгөтэй холбоотой, Шүүхэд төлөөлөх, Газар эзэмших болон бусад үйлдэл хийх итгэмжлэлийг төлөвүүд байх бөгөөд Төлөөлүүлэгч өөрийн зорилгод нийцсэн үйлдлээ сонгох эрхтэй.

Цахим хэлбэрээр ирүүлж буй мэдээллийг үнэн зөв, бүрэн гүйцэд бөглөх шаардлагатай бөгөөд аль нэг үйлдлийг алгасаж болохгүйг анхаарна уу.